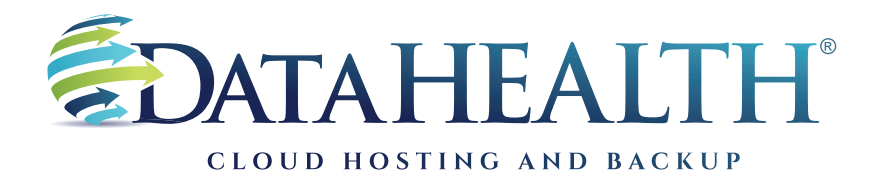

REV. JANUARY 2023

## Instructions to Review Backup Logs

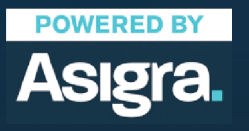

DATAHEALTH® | CLOUD HOSTING & BACKUP 855 CENTRAL AVE STE 301 ASHLAND, KY 41101 | (888) 656-3282 | WWW.DATAHEALTH.COM

## **SOFTWARE VERSION**

1

Launch the DataHEALTH software using the icon on the desktop. (Icon is a blue square with a white "U.")

If an icon is not present, proceed to your start menu. You'll find the program listed as: Asigra DS-Client. Select Classic DS User.

| JU                                                                                         |                         |                                                                              |                        |   |       |
|--------------------------------------------------------------------------------------------|-------------------------|------------------------------------------------------------------------------|------------------------|---|-------|
| DataHealth                                                                                 |                         |                                                                              |                        |   |       |
|                                                                                            |                         |                                                                              |                        |   |       |
|                                                                                            |                         |                                                                              |                        |   |       |
|                                                                                            |                         |                                                                              |                        |   |       |
|                                                                                            |                         |                                                                              |                        |   |       |
|                                                                                            |                         |                                                                              |                        |   |       |
|                                                                                            |                         |                                                                              |                        |   |       |
|                                                                                            | Once the cofficience is | on on wate the emount of                                                     | f booluuro osta prose  |   |       |
| _                                                                                          | As some users will h    | open, note the amount o<br>ave more than one, these<br>on the left hand side | e will be located unde | r |       |
|                                                                                            | From there, locate th   | e menu at the top of the                                                     | screen and select th   | e |       |
| n Sulley on 'Differ bir', inskin                                                           |                         |                                                                              |                        |   | - T Y |
| Sets Backup Beston Initial Back<br>DS-CI<br>DHTM<br>DHTM<br>Backup Sets Backup Schedules R | ention Logs Tools       | Replication Setup Help                                                       |                        |   |       |
| BS-Client Consuter                                                                         |                         |                                                                              |                        |   |       |
|                                                                                            |                         |                                                                              |                        |   |       |
|                                                                                            |                         |                                                                              |                        |   |       |
|                                                                                            |                         |                                                                              |                        |   |       |
|                                                                                            |                         |                                                                              |                        |   |       |
|                                                                                            |                         |                                                                              |                        |   |       |
|                                                                                            |                         |                                                                              |                        |   |       |
| Username                                                                                   | Start Descriptic        | n                                                                            |                        |   |       |

| After selecting the "Logs" menu button, choose the option<br>"Activity Log."                                                                                                    |       |
|----------------------------------------------------------------------------------------------------|-------|
| De-Vere on DHTECH2 - Jonethin<br>Set Backup Retroe Initial Backup Schedu<br>Grow With Backup Schedule Retention Rules<br>Control Retroe Radius Schedule Retention Rules<br>Control Retroe Radius Schedule Retention Rules<br>Control Retroe Radius Schedule Retention Rules<br>Control Retroe Radius Schedule Retention Rules<br>Event Log | - u x |
| Audit Tr>"                                                                                                    |       |
|                                                                                                    |       |
|                                                                                                    |       |
| Usernane Start Decorption                                                                                                    |       |
|                                                                                                    |       |

| à 🗗 🏹 🖏 🏅                                                                   |                                                |                            |                       |                |
|-----------------------------------------------------------------------------|------------------------------------------------|----------------------------|-----------------------|----------------|
| ofter Statt Backup Scheduler<br>Bos-Clent Computer<br>- use Documents bedup |                                                |                            |                       |                |
|                                                                             | Activity Log viewer                            |                            | ×                     |                |
|                                                                             | c<br>Decrypter                                 |                            | ,                     |                |
|                                                                             | From: Aug 4, 2022 00:00 \$ Activity: <al></al> | ✓ Node/Set:                | >>                    |                |
|                                                                             | 8:59 \$ Type: Al                               | ✓ Schedule: <any></any>    | User<br>(i) Owner     |                |
|                                                                             | Aug 5, 2022                                    | 0 0 Retention: <any></any> | O Performed by        |                |
|                                                                             |                                                | C Find Min Detailed Los    | EventLog X Close      |                |
| Username Start                                                              |                                                |                            |                       |                |
|                                                                             | Once the Activity Log viewer a                 | nnoara looata tha hat      | tom loft hand aida wi | hore dates are |

OPTIONAL STEP: To review only a single backup set: Select the button down by "Node/Set" indicated with ">>," select the appropriate set and click "OK." Continue following steps.

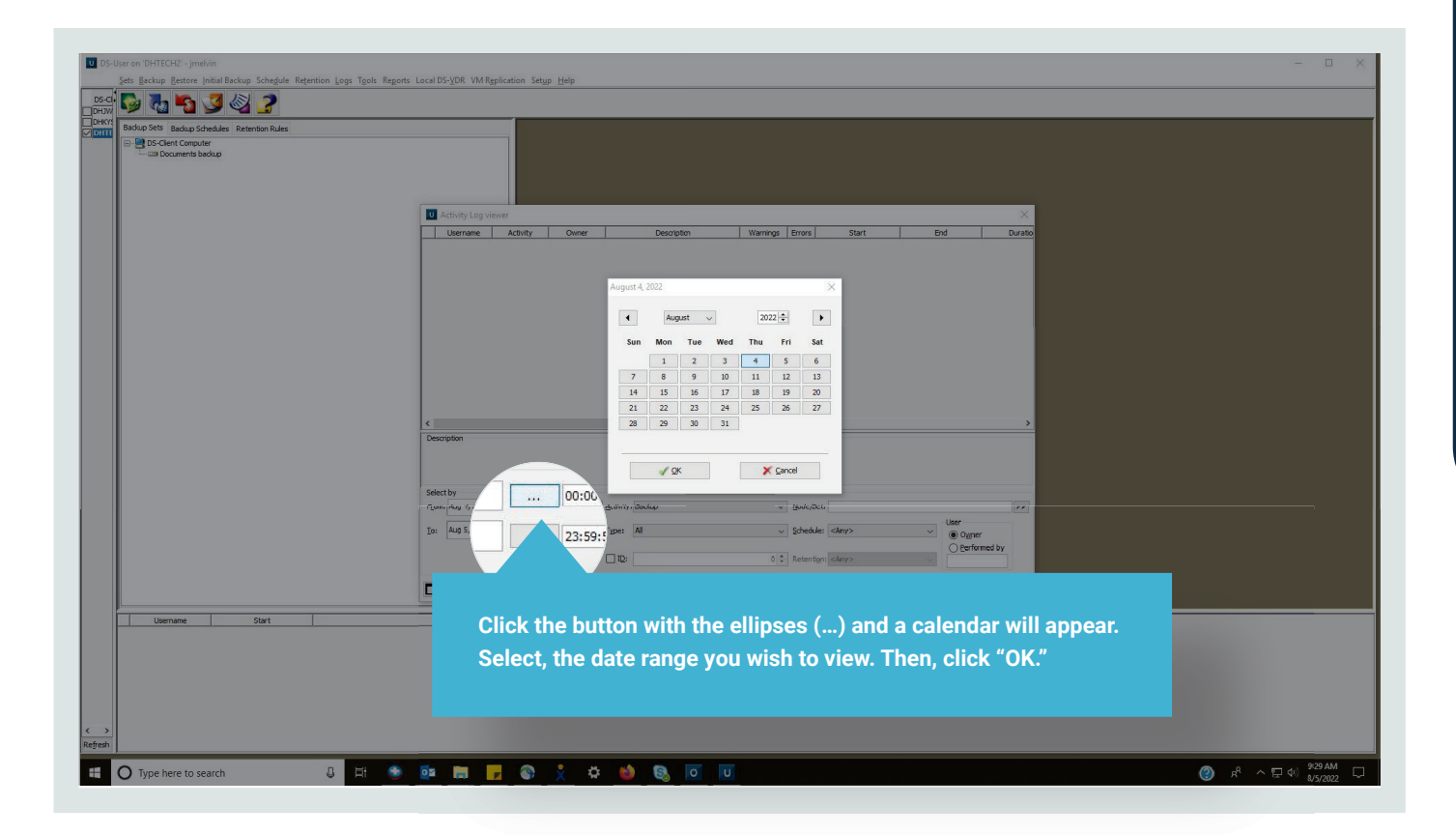

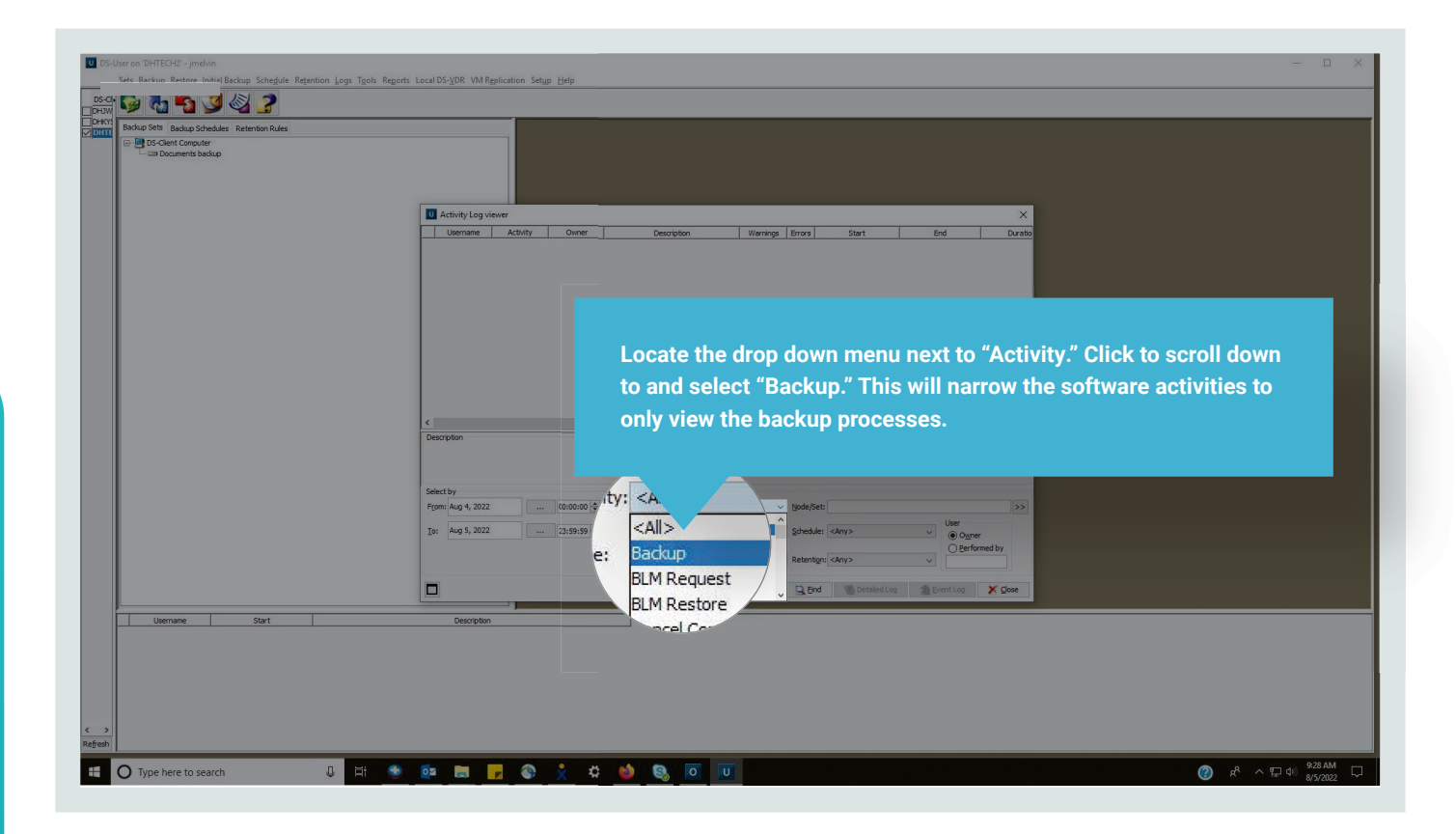

| : 🗣 🖏 🌇 🍠 🍪 🥜                                |                                                                                                    |  |
|----------------------------------------------|----------------------------------------------------------------------------------------------------|--|
| Backup Sets Backup Schedules Retention Rules |                                                                                                    |  |
| B DS Clent Computer                          |                                                                                                    |  |
|                                              | U Activity Log viewer X                                                                                                    |  |
|                                              | Username Activity Owner Description Warnings Errors Start End Dur.                                                                                                    |  |
|                                              | Biolog         UPERCE 12 Document backage         D         Hule of 202 202 30 44 Hz of 50 202 202 30 44 Hz of 50 202 202 30 42 Hz of 50 202 202 30 42 Hz of 50 202 202 Hz of 50 Hz of 50 202 202 10 42 Hz of 50 202 202 10 42 Hz of 50 202 202 10 42 Hz of 50 202 202 10 42 Hz of 50 202 202 10 42 Hz of 50 202 10 402 Hz of 50 202 10 402 Hz of 50 202 Hz of 50 Hz of 50 202 Hz of 50 Hz of 50 202 Hz of 50 Hz of 50 202 Hz of 50 Hz of 50 202 Hz of 50 Hz of 50 202 Hz of 50 Hz of 50 202 Hz of 50 Hz of 50 202 Hz of 50 Hz of 50 202 Hz of 50 Hz of 50 202 Hz of 50 Hz of 50 202 Hz of 50 Hz of 50 202 Hz of 50 Hz of 50 202 Hz of 50 Hz of 50 202 |  |
|                                              | Backup:\\UBITEREDDocuments backup Select by Figue: Jul 18, 3022                                                                                                    |  |
|                                              | [pr Au 5, 302                                                                                                    |  |
|                                              | s g greeting X Gose                                                                                                    |  |

After selecting the "Backup" option, locate the "Find" button right of center at the bottom of the Activity Log Viewer. This will populate the viewer with information whether the backup activity completed successfully, completed with warnings or errors, or failed.

Note: The amount of activities per day will vary based on backup frequency and the number of backup sets present.

Also note: There are two columns labeled "Warnings" and "Errors." Both columns should contain zeroes indicating backups processed free of warnings or errors.

Additionally: Backups should have both a start date and end date present to indicate the backup process completed.

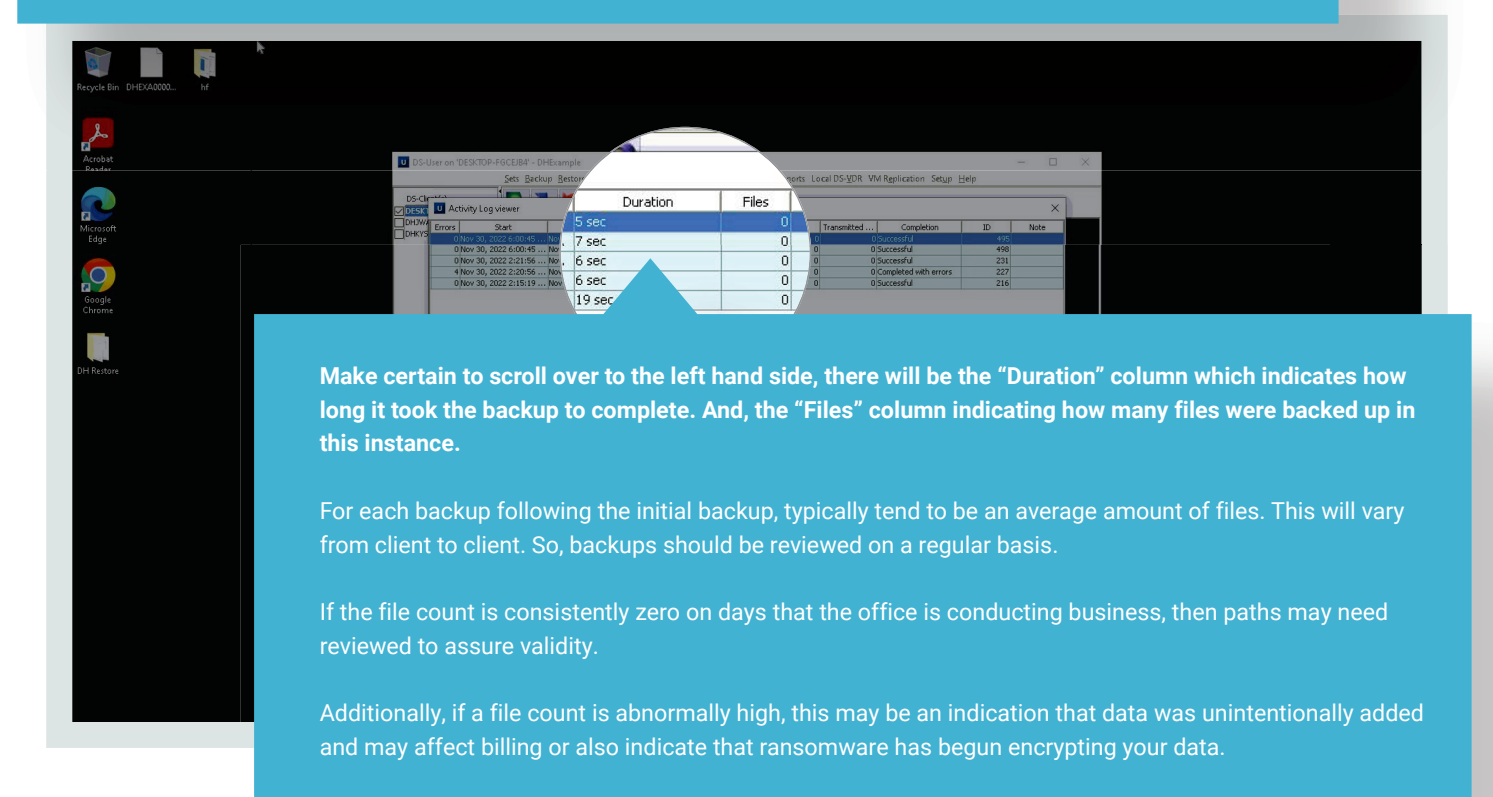

## **CUSTOMER PORTAL**

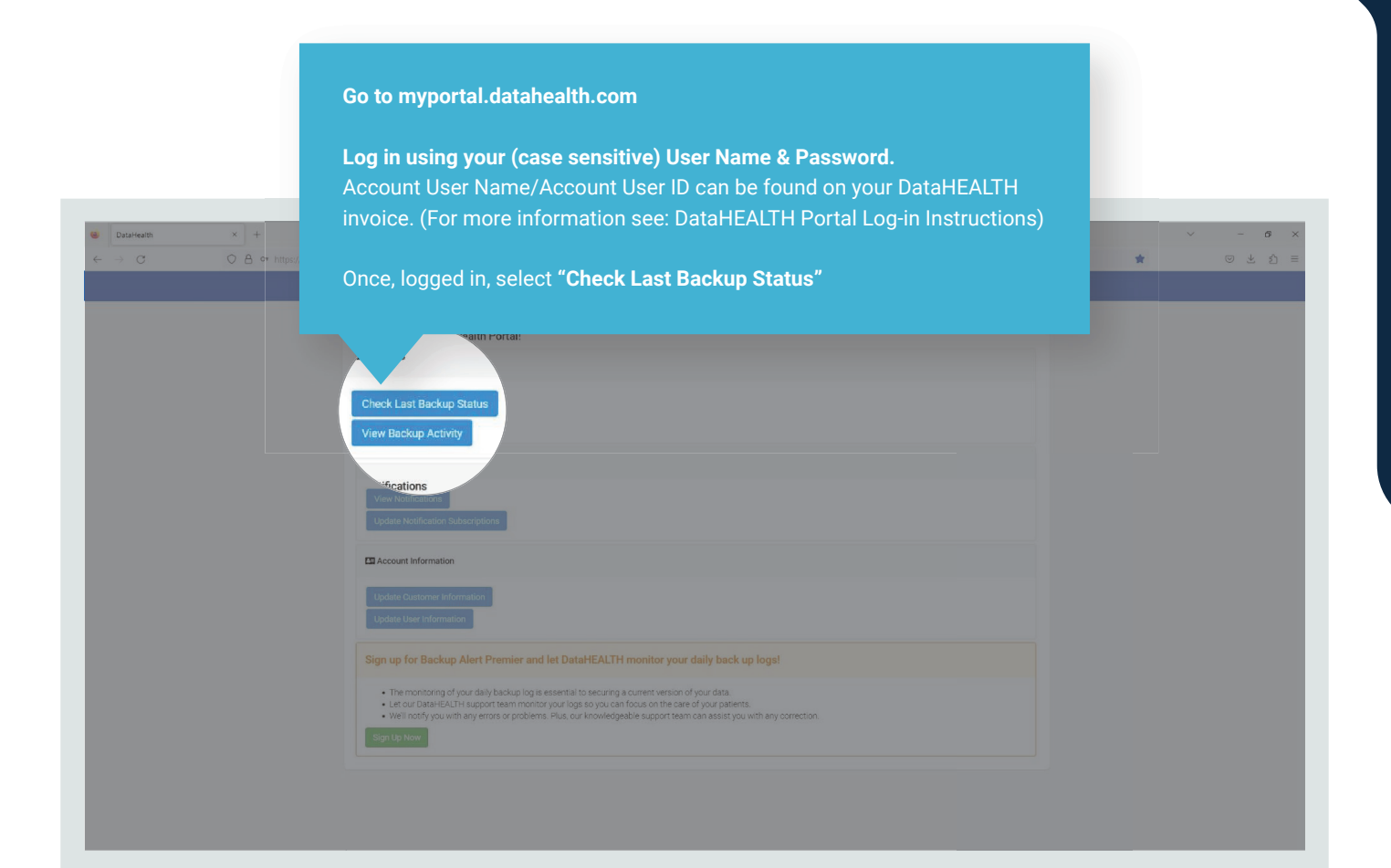

Under the "Backup Sets" tab, you can see backup sets list, billable storage, last backup date & time, and backup status. This is a good summary and best place to check billable storage size. But, for the best backup status, follow the next instruction.

| DataHea                                           |                            | _                                                                                                    |  |
|---------------------------------------------------|----------------------------|----------------------------------------------------------------------------------------------------|--|
| User OHDown<br>Deals S Backup Sets Backup Hosting |                            | CP Notification Log CP                                                                                                    |  |
| Backup Client:                                    | Billable Storage: 9.518 MB |                                                                                                    |  |
| DESKTOP-FGCEJB4V0MateSQL\DHExample                |                            |                                                                                                    |  |
|                                                   |                            | (Second)                                                                                                    |  |
|                                                   |                            | (2000)                                                                                                    |  |
|                                                   |                            |                                                                                                    |  |
|                                                   |                            | (Decent)                                                                                                    |  |
|                                                   |                            | Constant of Constant of Consta |  |

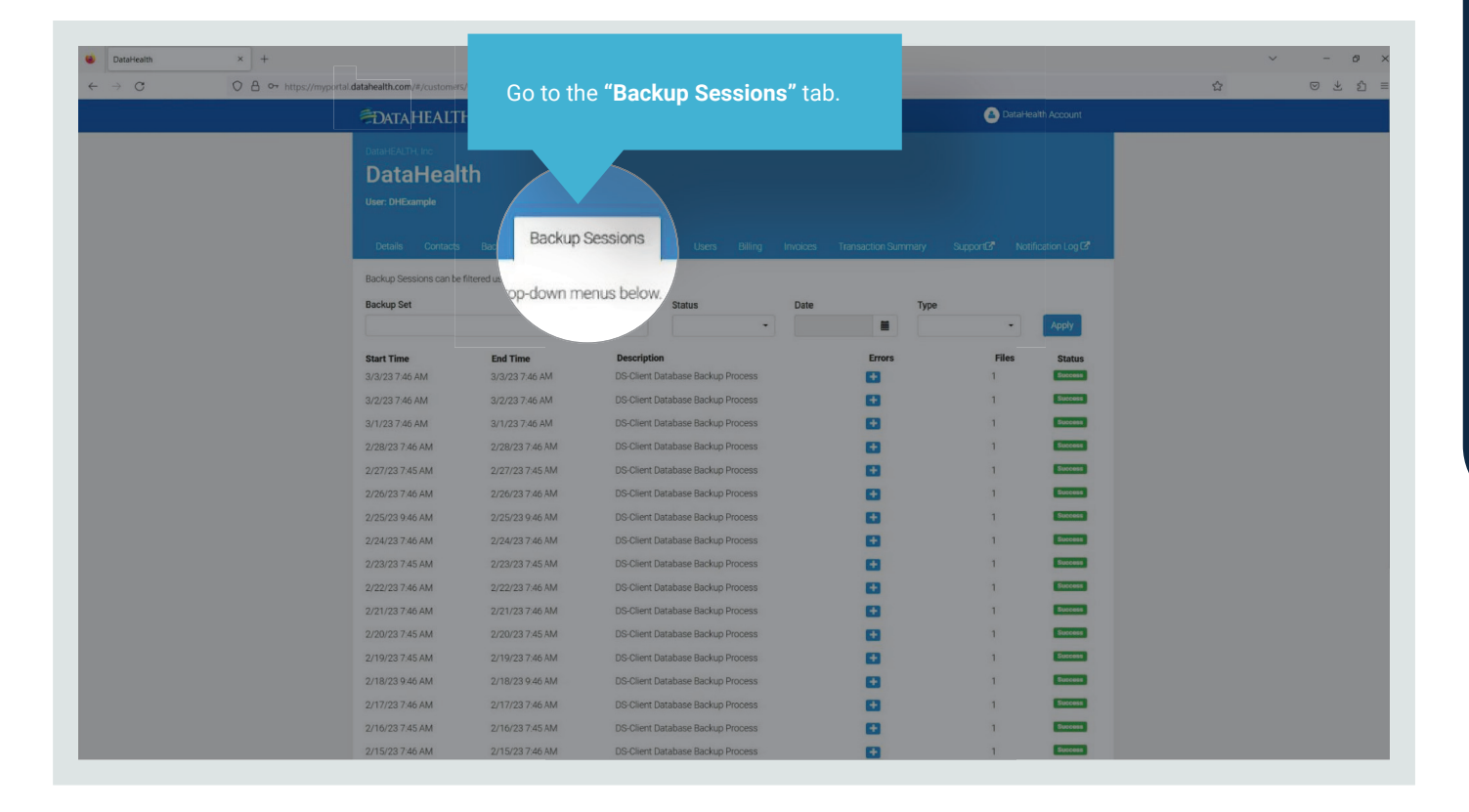

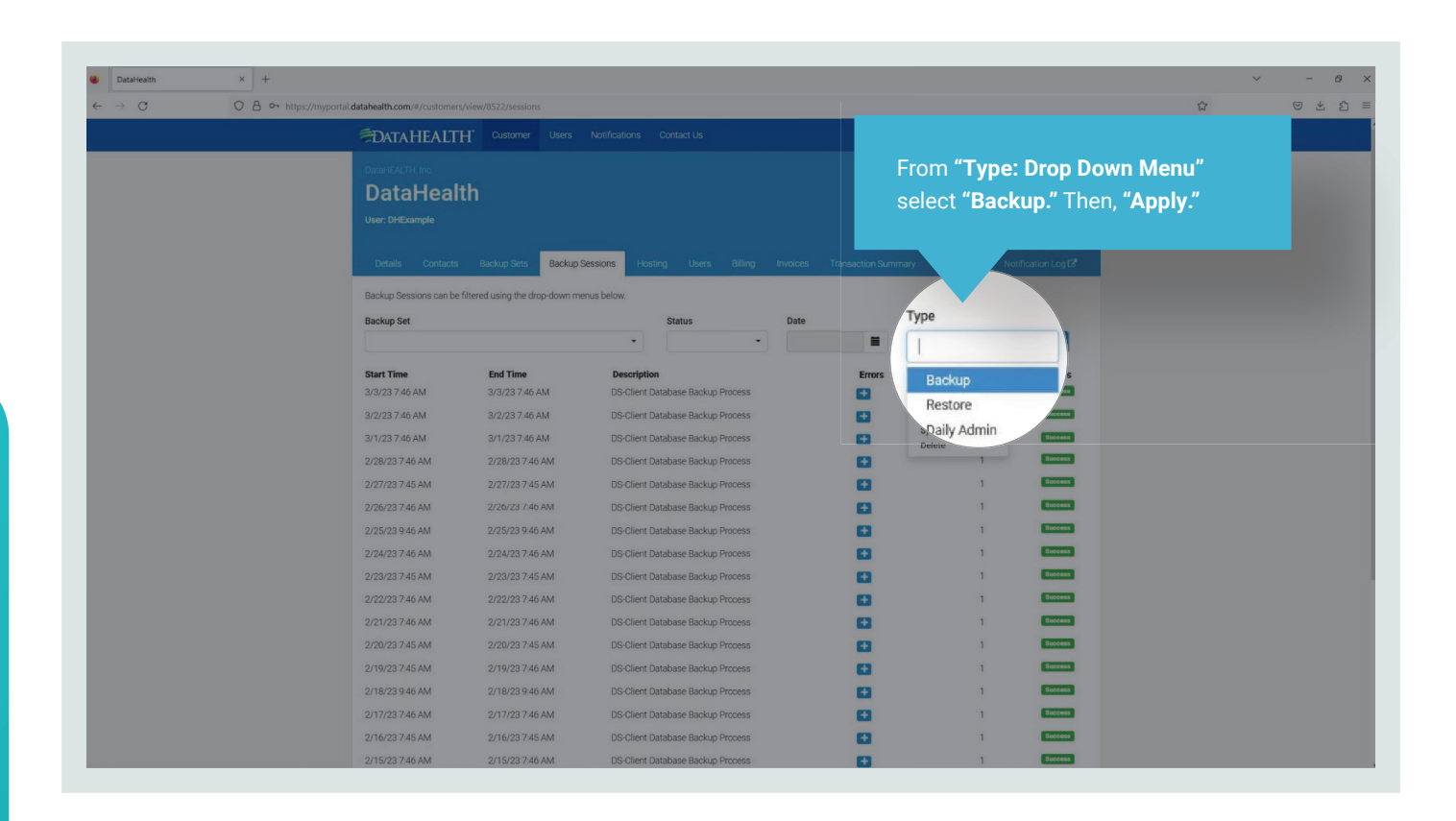

| DataHealth | × + |                                 |                               |                           |                         |        |        |         |         |  |     |
|------------|-----|---------------------------------|-------------------------------|---------------------------|-------------------------|--------|--------|---------|---------|--|-----|
| → C        |     | rtal.datahealth.com/#/customers |                               |                           |                         |        |        |         |         |  | S 7 |
|            |     |                                 | T Customer Users              |                           |                         |        |        | DataHes |         |  |     |
|            |     |                                 |                               |                           |                         |        |        |         |         |  |     |
|            |     |                                 |                               |                           |                         |        |        |         |         |  |     |
|            |     |                                 |                               |                           |                         |        |        |         |         |  |     |
|            |     |                                 |                               |                           |                         |        |        |         |         |  |     |
|            |     |                                 | Backup Sets Backu             | o Sessions Hosting Users  |                         |        |        |         |         |  |     |
|            |     |                                 |                               |                           |                         |        |        |         |         |  |     |
|            |     | Backup Sessions can be t        | iltered using the drop-down i | menus below.              |                         |        |        |         |         |  |     |
|            |     | Backup Set                      |                               | Status                    | Date                    | -      | Туре   |         | -       |  |     |
|            |     |                                 |                               | •                         | •                       | -      | Backup | × •     | Apply   |  |     |
|            |     | Start Time                      | End Time                      | Description               |                         | Errors |        | Files   | Status  |  |     |
|            |     | 2/9/23 9.00 PM                  | 2/9/23 9.00 PM                | DESKTOP-FGCEJB4\Eclipse   | Backup\DHExample        | (+)    |        | 0       | Success |  |     |
|            |     | 2/8/23 9.00 PM                  | 2/8/23 9:00 PM                | DESKTOP-FGCEJB4\Eclipse   | Backup\DHExample        | E      |        | 0       | Success |  |     |
|            |     | 2/7/23 9:00 PM                  | 2/7/23 9:01 PM                | DESKTOP-FGCEJB4\Eclipse   | Backup\DHExample        | œ      |        | 0       | Success |  |     |
|            |     | 2/6/23 9:00 PM                  | 2/6/23 9:00 PM                | DESKTOP-FGCEJB4\Eclipse   | Backup\DHExample        | (±     |        | 0       | Success |  |     |
|            |     | 2/3/23 9.00 PM                  | 2/3/23 9:00 PM                | DESKTOP-FGCEJB4\Eclipse   | Backup\DHExample        | Œ      |        | 0       | Success |  |     |
|            |     | 2/2/23 9.00 PM                  | 2/2/23 9:00 PM                | DESKTOP-FGCEJB4\Eclipse   | Backup\DHExample        | •      |        | 0       | Success |  |     |
|            |     | 2/1/23 9:00 PM                  | 2/1/23 9:00 PM                | DESKTOP-FGCEJB4\Eclipse   | Backup\DHExample        | Đ      |        | 0       | Success |  |     |
|            |     | 1/31/23 9:00 PM                 | 1/31/23 9.01 PM               | DESKTOP-FGCEJB4\Eclipse   | Backup\DHExample        |        |        | 0       | Success |  |     |
|            |     | 1/30/23 9:00 PM                 | 1/30/23 9:00 PM               | DESKTOP-FGCEJB4\Eclipse   | Backup\DHExample        |        |        | 0       | Success |  |     |
|            |     | 1/2//23 9:01 PM                 | 1/2//23 9:01 PM               | DESKTOP-FGCEJB4\Eclipse   | Backup\DHExample        |        |        | 0       |         |  |     |
|            |     | 1/20/23 9:00 PM                 | 1/26/23 9:00 PM               | DESKTOP-FGCEJB4\Eclipse   | Backup\DHExample        |        |        | 0       |         |  |     |
|            |     | 1/25/23 9:00 PM                 | 1/25/23 9:00 PM               | DESKTOP-FGCEJB4\Edipse    | Backup/DHExample        |        |        | 0       | Success |  |     |
|            |     | 1/24/23 9:00 PM                 | 1/24/23 9:00 PM               | DESKTOD-EGGE IBA/Solioso  | Backup/DHExample        |        |        | 0       | Success |  |     |
|            |     | 1/20/23 0:03 PM                 | 1/20/23 0.03 DM               | DESKTOD-FOCE IBA/Edipse   | Backup Di Example       |        |        | 0       | Success |  |     |
|            |     | (723/2012M0 E1V)                | 17 ZUI ZO 9.00 FIVI           | DEANTOPH GOEDB4/ECIIPSE   | LANNAR ADDITIC ADDITION | Ba.all |        | 5       |         |  |     |
|            |     | 1/19/23 9:00 PM                 | 1/19/23 9:00 PM               | DESKTOP-ECCE. IRA\Eclinse | Backun\DHExample        |        |        | 0       | Success |  |     |

The most current backup for all sets will then, populate the list. You should observe the last backup time, backup status and file counts.

As mentioned in the Instructions for Checking Backup Logs in the software: "For each backup following the initial backup, typically tend to be an average amount of files. This will vary from client to client. So, backups should be reviewed on a regular basis.

If the file count is consistently zero on days that the office is conducting business, then paths may need reviewed to assure validity.

Additionally, if a file count is abnormally high, this may be an indication that data was unintentionally added and may affect billing or also indicate that ransomware has begun encrypting your data."

Call DataHEALTH if you see any of those abnormalities along with no current backup for a backup set, failed backup status or errors.